## Ang mga Tagubilin para sa Pasyente para sa paggamit nito ng Doxy.me

Paghahanda para sa inyong Telehealth Appointment

- Kailangan mo ng smartphone, computer, o tablet na mayroong camera at mikropono
- Siguraduhin mong maganda ang inyong koneksyon sa internet
- Ikaw ay nasa tahimik na lugar, maliwanag at pribadong lugar
- Siguraduhing nakalog-in ka ng mas maaga, mga ilang minuto bago ang oras ng iskedyul mo

Dapat na ibinigay na ng inyong doktor ang kanilang personal room link sa iyo. I-click mo ang link.

Kung wala ka pang natanggap na link sa pamamagitan ng email, buksan ang web browser ng inyong device, (e.g. Google Chrome, Safari, Firefox). I-enter ang personal room link ng inyong doktor sa web address bar at saka mo pindutin ang enter. \*tawagan ang inyong doktor para sa kanyang personal link kung wala pa ito sa iyo

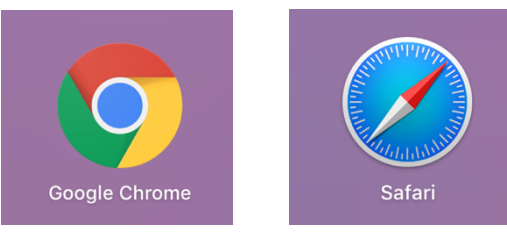

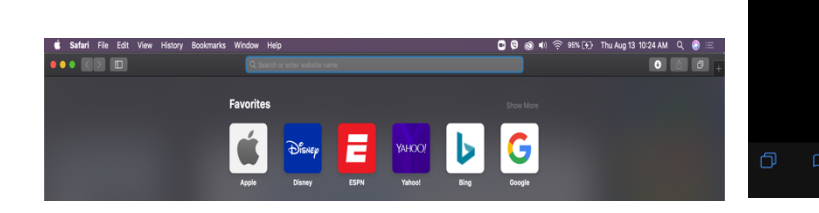

2

I-type ang iyong buong pangalan sa box, I-click ang "Check In."

| Welcome!                                                     |          |
|--------------------------------------------------------------|----------|
| Please check in below to let Ms. Carson<br>know you are here |          |
| Enter your name here ♥✓                                      | <b>\</b> |
| Check In                                                     |          |
|                                                              |          |

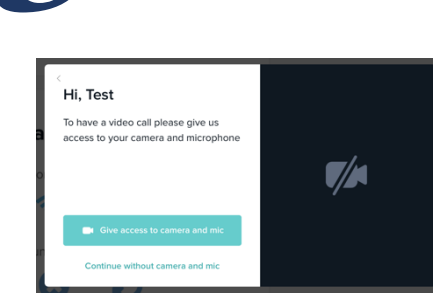

I-click ang "Give access to camera and mic." Nasa waiting room ka na. Ang inyong doktor ang tatawag sa iyo.

Tips for a great video call

1 site

RESOURCE CENTE

Ang aral na ito ay nangyari sa pamamagitan ng grant G22RH20213 mula sa Office for the Advancement of Telehealth, Health Resources and Services Administration, DHHS